附件 2

# 来华留学生购买保险操作指引

第一步:打开微信,扫描二维码

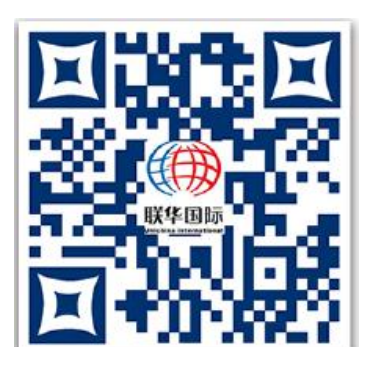

第二步: 输入护照号和验证码

| (任)) 联华国际<br>UNIX HAR HEREN | 🔇 English |
|-----------------------------|-----------|
| 🛓 账号: 请输入您的护照号或服务           |           |
| 图验证码:请输入验证码                 | A 5 6 4 1 |
| 秦臣                          |           |
| 首页   我的保单   退债              |           |

注意:如果登陆不了,请联系熊老师(微信号: xiongxiong900224)

第三步:点击购买

| ÷       | 投保列        | 表        | 0 6 |
|---------|------------|----------|-----|
| ①本保险服务( | 又针对高校人员,非高 | 转校人员购买无效 |     |
|         | 学生 (该条保单为  | 可有效保单)   |     |
| 🕡 学校名称: |            |          |     |
| ④ 护照号码: |            |          |     |
| 🕓 保期: 🦱 |            |          |     |
| 🕒 保单状态: | 已生效        |          |     |
|         |            |          |     |

### 第四步:选择保费

| Sources of funds    | 个人自费             |
|---------------------|------------------|
| Nationality         |                  |
| Institution         | 深圳大学             |
| Product             | 方案二留学生    ▼      |
| Premium             | 400.00(6个月)  ▼   |
| 保险责任详见平安养老保保险保障计划简介 | 录险股份有限公司来华留学人员综合 |
|                     | Buy              |
|                     | ] C 🖉 上          |

第五步:请阅读勾选,然后点击下一步,付款前确认保险期限

| 请阅读勾<br>By chec<br>l acknow                  | 〕选<br>king this box,<br>vledge all the conditions   |
|----------------------------------------------|-----------------------------------------------------|
| 下一書                                          | 步                                                   |
| be also man                                  |                                                     |
| 点击下一<br>Clicking                             | · か<br>to continue                                  |
| 点击下一<br>Clicking1<br><sup>保险期间步</sup>        | です<br>to continue                                   |
| 点击下一<br>Clicking<br><sup>保险期间分</sup>         | です<br>to continue<br>の「一」別「「」、是否购买?<br>「」」、是<br>一、是 |
| 点击下一<br>Clicking<br><sup>保险期间分</sup><br>确认保险 | です<br>to continue                                   |

#### 第六步:邮箱留存

| 温馨提示:         |                    | 7 Ø F D 4            |             |
|---------------|--------------------|----------------------|-------------|
| 心口元风休险        | 的又刊,您时未应册          | 23万下亏入               | ,响          |
| 奴 一 重 か 登 寻   | ()).护昭号武服条号        | 3) 查询保单信自            |             |
| 相关保险责任        | 及理赔须知请参阅           | 的宣词床平旧。<br>I留学保险网(ww | w lxbx net) |
|               |                    |                      |             |
| Kindly Remin  | id:                |                      |             |
| You have the  | ished the insuran  | ce purchase. Y       | our service |
| card number   | IS                 | , please save i      | t for later |
| Vou can log   | in to our website  | hu your nasen        | ort number  |
| or service ca | rd number) to ch   | ock your insur       | ance        |
| durations and | d other details    | con your moun        | anoc        |
| Related Insur | ance liability and | claim instruct       | ions can be |
| viewed on IxI | ox.net.            |                      |             |
|               |                    |                      |             |
| (→) 下载电子      | 收据                 |                      |             |
|               |                    |                      |             |
|               |                    |                      |             |
| 🖂 发送 🔵        |                    | 请输入您的                | 的邮件地址       |
|               |                    |                      |             |
|               |                    |                      |             |
|               |                    |                      |             |
|               |                    |                      |             |

**情况说明:**如果学生不知道如何使用微信或者微信没钱,学生可找朋友或者其他 人帮忙进行购买,购买的步骤和上面的流程一样。

## **Guidelines for International Students to Purchase**

### **Insurance in China**

Step One: Open Wechat and Scan the QR code

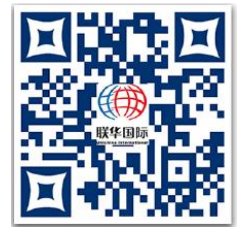

Step Two: Enter your passport number and verification code

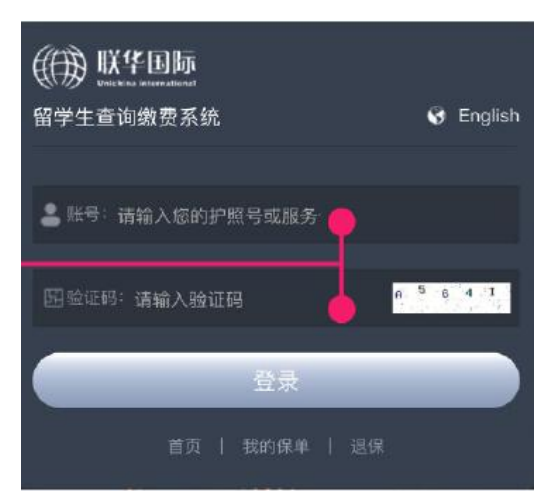

**Note:** If you cannot login in, please contact Mr. Xiong (wechat number: xiongxiong9000224) and send him your passport number.

#### Step Three: Click buy insurance

| ÷       | 投保       | 列表       | Q 6 |
|---------|----------|----------|-----|
| ①本保险服务仅 | 针对高校人员,非 | 非高校人员购买无 | 效   |
| 留学      | 生 (该条保自  | 自为有效保单)  |     |
| 🗊 学校名称: |          |          |     |
| ④ 护照号码: |          |          |     |
| 🖲 保期: 🔵 |          |          |     |
| ④保单状态:  | 已生效      |          |     |
| 0.**    | 今朝信白     | ① 版7     |     |

Step Four: Choose the product and Premium same as the picture

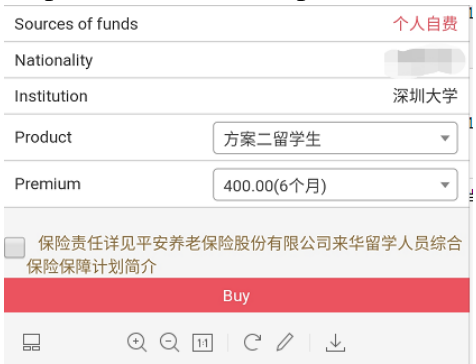

Step Five: By checking the box, I acknowledge all the conditions, then clicking to continue, before you pay, please confirm the insurance period to purchase.

| 🕑 我已阅读并确认保险保障内容及免除责任                                               |
|--------------------------------------------------------------------|
| 请阅读勾选<br>By checking this box,<br>I acknowledge all the conditions |
| 下一步                                                                |
| 点击下一步<br>Clicking to continue                                      |
| 保险期间为 到 ,是否购买?                                                     |
| <b>否</b> <i>是</i>                                                  |
|                                                                    |
| 确认保险期限                                                             |

Step Six: send your purchase receipt by filling out email address

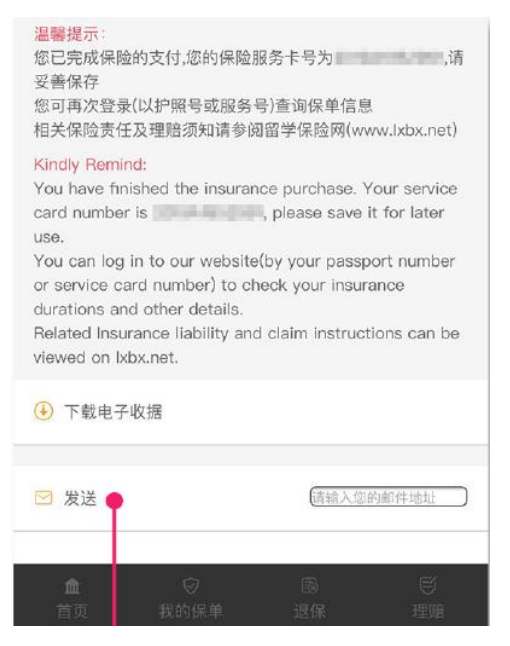

**Problem statement:** If a student don't know how to use Wechat or do not have any money on Wechat, student can ask their friend or other people to help with the purchase, the process of buying is same as above.